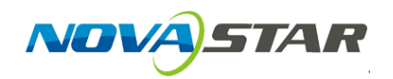

1. Run NovaLCT-Pluto, move the cursor over the *Advanced Login (A)* and click the button.

| 🛃 NovaLCT-Pluto V4.5.2                                      |                                                                |                                                | × |  |  |  |
|-------------------------------------------------------------|----------------------------------------------------------------|------------------------------------------------|---|--|--|--|
| System(S) Setting(N) Tools(C) User(                         | U) Plug-in Tool(P) Language(Lang)(L) Help<br>Advanced Login(A) | b(H)                                           |   |  |  |  |
| Brightness Display Control Monitor F                        | Function Card Main Board Power                                 |                                                |   |  |  |  |
| Remote System Info<br>Remote Address: PBOX for Overseas (19 | 92.168.1.100) Net Connection: Connected                        | I Device Count: 1 <mark>Q</mark> <u>Search</u> |   |  |  |  |
| Monitor Info                                                |                                                                |                                                |   |  |  |  |
| E E E E E E E E E E E E E E E E E E E                       |                                                                | 111                                            |   |  |  |  |
|                                                             |                                                                |                                                |   |  |  |  |
|                                                             |                                                                |                                                |   |  |  |  |
| Connection Status: Connected control card                   |                                                                |                                                |   |  |  |  |

2. Login with the password "admin".

| NovaLCT-Pluto V4.5.2                                                            | _        | $\times$ |
|---------------------------------------------------------------------------------|----------|----------|
| System(S) Setting(N) Tools(C) User(U) Plug-in Tool(P) Language(Lang)(L) Help(H) |          |          |
| Brightness Display Control Monitor Monitor                                      |          |          |
| Remote System Info Remote Address: PBOX for Overseas (1) Password:              | Q Search |          |
| Monitor Info                                                                    |          |          |
|                                                                                 |          |          |
|                                                                                 |          |          |

3. Click on the *Screen Configuration* button.

| NovaLCT-Pluto V4.5.2                                                         |                                         | -                                              |
|------------------------------------------------------------------------------|-----------------------------------------|------------------------------------------------|
| System(S) Setting(N) Tools(C) User(U)                                        | ) Plug-in Tool(P) Language(Lang)(L) Hel | p(H)                                           |
| Screen Config                                                                | splay Control Monitor Function Card Mai | n Board Power                                  |
| Remote System Info<br>Remote Address: PBOX for Overseas (192<br>Monitor Info | :168.1.100) Net Connection: Connected   | d Device Count: 1 <mark>Q</mark> <u>Search</u> |
|                                                                              | <b>.</b>                                | 111                                            |
|                                                                              | •                                       |                                                |
|                                                                              |                                         |                                                |
| Connection Status: Connected control card                                    |                                         |                                                |

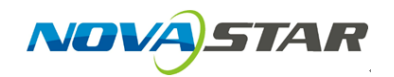

4. Select *Cascading scan board* mode and go to *Next* step.

| 🖳 Screen Config                                             | ×                    |
|-------------------------------------------------------------|----------------------|
| Mode Select                                                 |                      |
| No scan board cascaded                                      | Cascading scan board |
| <ul> <li>Config Screen</li> <li>Load Config File</li> </ul> | Browse               |
|                                                             | Next Close           |

5. Click to select *Standard Screen* on the *Screen Configuration* page.

| 🖳 Screen Config-COM1                    |                                          | - 🗆 ×                        |
|-----------------------------------------|------------------------------------------|------------------------------|
| Scan Board Screen Configuration         |                                          |                              |
| f Sender Mode                           |                                          | Config Read from HVV         |
| Screen1<br>Screen Type: O Simple Screen | Standard Screen     Complex Screen       |                              |
| Basic Information<br>Location: X: 0 Y:  | 0 Virtual Mode: Real Pixel V             |                              |
| Operate Port<br>Sending Board Index     | Scan Board Scan Board Columns: 1 Res     | et All Hide Line             |
| 1                                       | 1<br>Sending#:<br>Port:<br>▶ 1 Scen Bo.: |                              |
| Port Index                              | Height:0                                 |                              |
| Back Clear Port                         |                                          |                              |
| Vvidth: 64 🜩<br>Height: 32 🜩            |                                          |                              |
| Set Blank<br>Note:Click or drag lef     | t mouse button to config screen, rig     | nt mouse button to can       |
| Detect Status                           | Open F                                   | ile Save File Send to Screen |
|                                         | Save Config Fi                           | le Save to Screen Close      |

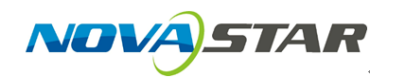

6. Input the Scan Board amount in *Scan Board Columns* and *Scan Board* 

Rows.

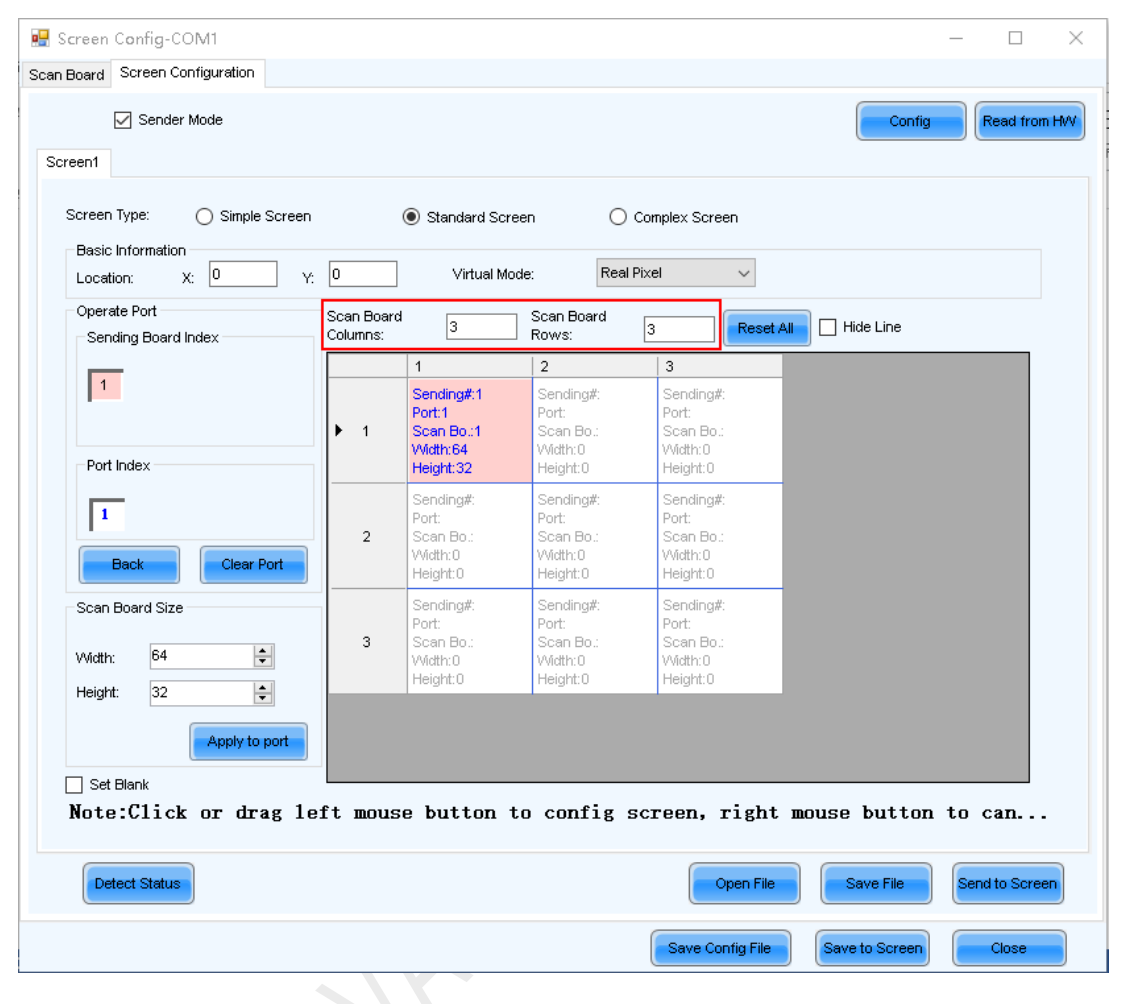

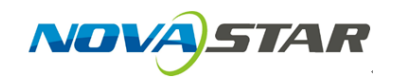

7. To connect all the Scan Boards to each other, press left button and move over each Scan Board one by one to draw a connection line, which should be exactly same with the physical connection. Note that the connection diagram is designed to assume looking at the front of the LED screen.

| 🖳 Screen Config-COM1                                                                                                    |                        |                                                                                                    |                                                                                                    |                                                                                                    | - 🗆 X                |  |
|----------------------------------------------------------------------------------------------------|------------------------|----------------------------------------------------------------------------------------------------|----------------------------------------------------------------------------------------------------|----------------------------------------------------------------------------------------------------|----------------------|--|
| Scan Board Screen Configuration                                                                                                    |                        |                                                                                                    |                                                                                                    |                                                                                                    |                      |  |
| Screen1                                                                                                    |                        |                                                                                                    |                                                                                                    |                                                                                                    | Config Read from HVV |  |
| Screen Type: O Simple Screen                                                                                                    |                        | Standard Scr                                                                                                    | een O                                                                                                    | Complex Screen                                                                                                    |                      |  |
| Location: X: 0 Y:                                                                                                    | 0                      | Virtual Mo                                                                                                    | Real                                                                                                    | Pixel 🗸                                                                                                    |                      |  |
| Operate Port<br>Sending Board Index                                                                                                    | Scan Board<br>Columns: | 3                                                                                                    | Scan Board<br>Rows:                                                                                                    | 3 Reset All                                                                                                    | Hide Line            |  |
| I       Port Index       I       Back       Clear Port       Scan Board Size       Width:       128< +       Unitth:                                                                                    | 1<br>2<br>• 3          | 1<br>Sending#:1<br>Port:1<br>Scan B(S)<br>Width:128<br>Height:128<br>Sending#:1<br>Port:1<br>Scan Borc<br>Width:128<br>Height:128<br>Sendings:1<br>Port:1<br>Scan Borc<br>Vidth:128<br>Height:128 | 2<br>Sending#:1<br>Port:1<br>Sean Ber2<br>Width:128<br>Height:128<br>Sending#:1<br>Port:1<br>Sean Ber5<br>Width:128<br>Height:128<br>Sending#:1<br>Port:1<br>Sending#:1<br>Port:1<br>Sending#:1<br>Sending#:1<br>Send | 3<br>Sending#:1<br>Port:1<br>Cean-Be-3<br>Writh:123<br>Height:123<br>Sending#:1<br>Port:1<br>Cean-Be:4<br>Writh:128<br>Height:128<br>Sending#:1<br>Port:1<br>Cean-Bi<br>Writh:128<br>Height:128 |                      |  |
| Apply to port         Set Blank         Note:Click or drag left mouse button to config screen, right mouse button to can         Detect Status         Open File       Save File         Send to Screen |                        |                                                                                                    |                                                                                                    |                                                                                                    |                      |  |
|                                                                                                    |                        |                                                                                                    |                                                                                                    | Save Config File                                                                                                    | Save to Screen Close |  |

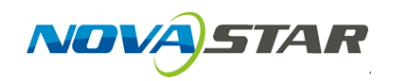

8. Click to select a Scan Board, at the *Scan Board Size* part you can adjust the resolution of the Scan Board. Obviously you can adjust the resolution of all Scan Boards and even set their resolution different from each other.

| 😸 Screen Config-COM1                                     |                        |                                                             |                                                 |                                                 | - 🗆 X                    |
|----------------------------------------------------------|------------------------|-------------------------------------------------------------|-------------------------------------------------|-------------------------------------------------|--------------------------|
| Scan Board Screen Configuration                          |                        |                                                             |                                                 |                                                 |                          |
| Sender Mode                                              |                        |                                                             |                                                 |                                                 | Config Read from HW      |
| Screen Type: O Simple Screen Basic Information           | (                      | Standard Scre                                               | en O                                            | Complex Screen                                  |                          |
| Location: X: U Y:<br>Operate Port<br>Sending Board Index | Scan Board<br>Columns: | Virtual Moo                                                 | scan Board<br>Rows:                             | 3 Reset All                                     | Hide Line                |
| 1                                                        |                        | 1<br>Sending#:1                                             | 2<br>Sending#:1                                 | 3<br>Sending#:1                                 |                          |
| Port Index                                               | ▶ 1                    | Port:1<br>Scan B: <mark>S</mark><br>Width:128<br>Height:128 | Port:1<br>Coan Bo.:2<br>Width:128<br>Height:128 | Port:1<br>Coan Bor 3<br>Width:128<br>Height:128 |                          |
| 1                                                        | 2                      | Sending#:1<br>Port:1<br>Scan Bor <del>C</del>               | Sending#:1<br>Port:1                            | Sending&1<br>Port:1<br>Post:00:4                |                          |
| Back Clear Port                                          |                        | Height:128<br>Sending#:1                                    | Height:128                                      | Height:128                                      |                          |
| Width: 128                                               | 3                      | Scan Bo <del>.7</del><br>Width:128<br>Height:128            | Vidth:128                                       | Vidth:128                                       |                          |
| Apply to port                                            | ft mouse               | button t                                                    | o config s                                      | screen, right m                                 | nouse button to can      |
| Detect Status                                            |                        |                                                             | 0                                               | Open File                                       | Save File Send to Screen |
|                                                          |                        |                                                             |                                                 | Save Config File                                | Save to Screen Close     |

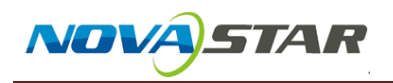

9. Click *Send to Screen* and *Save to Screen* to finish the setting.

| 🖳 Screen Config-COM1<br>Scan Board Screen Configuration                                                  |                        |                                                                          |                                                               |                                                           | - 0 X                    |  |
|----------------------------------------------------------------------------------------------------|------------------------|--------------------------------------------------------------------------|---------------------------------------------------------------|-----------------------------------------------------------|--------------------------|--|
| Sender Mode                                                                                              |                        |                                                                          |                                                               |                                                           | Config Read from HW      |  |
| Screen Type: O Simple Screen                                                                             |                        | Standard Scree                                                           | n O .                                                         | Complex Screen                                            |                          |  |
| Basic Information<br>Location: X: 0 Y:                                                                   | 0                      | Virtual Mode                                                             | e: Real F                                                     | Pixel ~                                                   |                          |  |
| Operate Port<br>Sending Board Index                                                                      | Scan Board<br>Columns: | 3                                                                        | Scan Board<br>Rows:                                           | 3 Reset All                                               | Hide Line                |  |
| 1<br>Det Index                                                                                           | ▶ 1                    | 1<br>Sending#1<br>Port:1<br>Scan B <b>S</b>                              | 2<br>Sending#:1<br>Port:1<br>Sean Bo:2<br>Width:128           | 3<br>Sending#:1<br>Port:1<br>Sean Be 3<br>Width:123       |                          |  |
| Back Clear Port                                                                                          | 2                      | Sending#:1<br>Port:1<br>Scan BorG<br>Width:128<br>Height:128             | Sending#:1<br>Port:1<br>Coan Bo:/C<br>Width:128<br>Height:128 | Sending&1<br>Port:1<br>Port:1<br>Vvidth:128<br>Height:128 |                          |  |
| Scan Board Size                                                                                          | 3                      | Sending#11<br>Port:1<br>Scan Bo. <del>7</del><br>Width:128<br>Height:128 | Sending#:1<br>Port:1<br>Coan Bo::0<br>Width:128<br>Height:128 | Sending#:1<br>Port:1<br>Sean D<br>Width:128<br>Height:128 |                          |  |
| Apply to port Set Blank Note:Click or drag left mouse button to config screen, right mouse button to can |                        |                                                                          |                                                               |                                                           |                          |  |
| Detect Status                                                                                            |                        |                                                                          |                                                               | Open File                                                 | Save File Send to Screen |  |
|                                                                                                    |                        |                                                                          |                                                               | Save Config File                                          | Save to Screen Close     |  |

www.novastar.tech